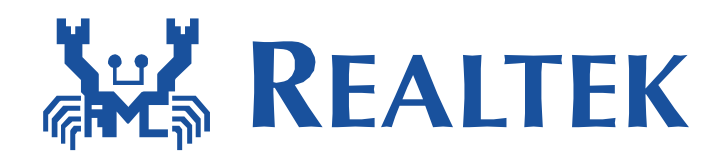

# Realtek Ameba-1 Alink user guide

The document describes how to porting Alink into Ameba SDK and demonstrates how to use Alibaba ONEAPK to make Ameba connect to Ali Cloud and how to update new firmware over the air.

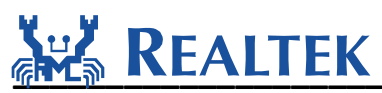

#### **Table of Contents**

| 1 | Int | rodu  | ction3                      |
|---|-----|-------|-----------------------------|
| 2 | Por | rting | Alink patch4                |
|   | 2.1 | Add   | l files to SDK folder4      |
|   | 2.2 | Add   | I files to IAR project5     |
|   | 2.3 | Oth   | er Configuration5           |
|   | 2.3 | .1    | platform_opts.h5            |
|   | 2.3 | .2    | alink.c6                    |
|   | 2.3 | .3    | example_entry.c6            |
|   | 2.3 | .4    | lwipopts.h6                 |
|   | 2.3 | .5    | config_rsa.h6               |
|   | 2.3 | .6    | FreeRTOSConfig.h6           |
|   | 2.3 | .7    | image2.icf7                 |
| 3 | Aco | cess  | Ali Cloud Example(Android)7 |
|   | 3.1 | One   | e key configuration7        |
|   | 3.2 | Soft  | AP configuration11          |
| 4 | OT  | ۹     |                             |

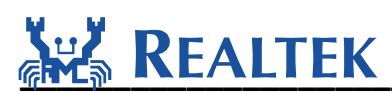

### **1** Introduction

Ali Cloud provides an open security-rich and reliable cloud services for traditional hardware businesses and aspiring provide development platform for those interested in the development of the IOT enthusiasts. Internet based services include, but are not limited to: one-stop access to services, data analysis services, after-sales service support, firmware upgrade service (OTA) and equipment sharing services.

Alink is used to help the smart device to connect to the target AP and register to Ali cloud. It provides two ways to configure Wi-Fi for the smart device: **One-key configuration** and **Soft AP configuration**.

**One-key configuration**: A smart device will enter One-key configuration as default. It adjusts channels from 1 to 13 circularly to receive and analysis configuration packets sent from the mobile ONEAPK in promiscuous mode. By doing this for a short moment, the smart device can lock to the exact channel and get enough information of the target AP. After getting the target AP profile, it will try to link with the AP automatically.

**Soft AP configuration**: If the smart device does not get the target AP profile after one minute using One-key configuration, it will switch to Soft AP configuration. Firstly, the smart device will enter Soft AP mode, broadcast itself with the SSID "alink\_\*" and create a TCP server waiting client in. Secondly, ONEAPK in smart phone will make its Wi-Fi link with the Soft AP and connect to the TCP server as a client. Thirdly, the smart phone transfers the profile of the target AP which has internet access to the smart device through the TCP connection. Fourthly, the smart device switches to STA mode and try to link with the target AP. At last, the smart device will send broadcast UDP to declare successful connection and the smart phone will acknowledge a unicast UDP to declare the configuration is successful.

Alibaba provides a test APK named ONEAPK to help the developers to verify Alink configuration

and Ali cloud service for smart devices. The ONEAPK logo is like and you can get it by scanning the two-dimensional code shown as follows. The download URL is <u>https://open.alink.aliyun.com/download/</u>.

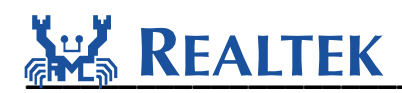

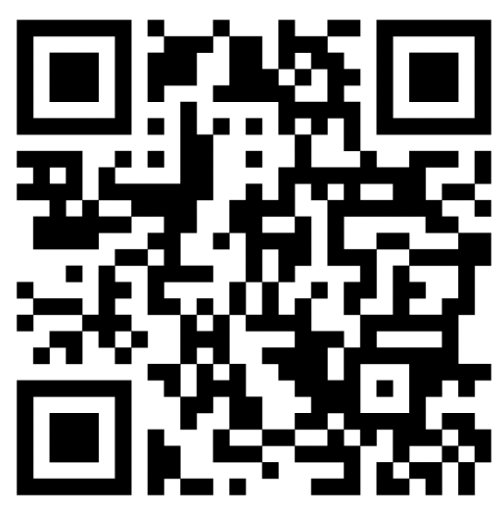

The table below shows some keywords and their descriptions in this document.

| Keyword    | Description                                                                                                    |
|------------|----------------------------------------------------------------------------------------------------|
| UUID       | A UUID identifies a unique type of products. Each device will obtain<br>a unique UUID from Ali cloud during registration process. |
| Key/Secret | Used for identity authentication. It is produced by Alibaba when<br>one type of device registers to Ali IOT platform.             |

The combination of "UUID and Key/Secret can identify a unique smart device. Different devices of the same type must have different UUID.

To know more details about Ali Cloud service and to configure more function options, you can login Alibaba Smart living official website: <u>https://open.alink.aliyun.com/</u>.

### 2 Porting Alink patch

### 2.1 Add files to SDK folder

**Step 1:** Extract Ameba released SDK, eg. sdk-ameba1-v3.4b3.

**Step 2:** Create "alink" folder in \$sdk\component\common\application\.

```
Step 3: Copy "alink.c" ` "alink_export.h" ` "alink_export_rawdata.h" ` "aws_lib.h" `
"aws_platform.h" ` "platform_porting.h" ` and "lib_alink.a" from
3.4b_patch_alink_v1.1_(v01).zip to $sdk\component\common\application\alink
```

June 14, 2016

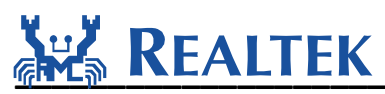

**Step 4:** Copy "device\_lock.h" from 3.4b\_patch\_alink\_v1.1\_(v01).zip to \$sdk\component\os\os\_dep\include\.(**remarks: only fo sdk\_v3.4**)

Step 5: Copy "device\_lock.c" from 3.4b\_patch\_alink\_v1.1\_(v01).zip to
\$sdk\component\os\os\_dep. (remarks: only fo sdk\_v3.4)

**Step6:** Replace "dhcp" folder which located at \$sdk\component\common\network\. (**remarks:** only fo sdk\_v3.4)

### 2.2 Add files to IAR project

Step 1: Open IAR project and add a new group "alink".

Step 2: Add alink.c and lib\_alink.a into alink group.

Step 3: Add device\_lock.c into osdep group.

| Workspace                       |    | 3  |
|---------------------------------|----|----|
| Debug                           |    | Ŧ  |
| Files                           | ۳۵ | D. |
| 🗆 🗊 Project - Debug             | ~  |    |
|                                 |    |    |
| 📙 🛏 🖻 alink.c                   |    |    |
| 🖵 🗋 lib_alink.a                 |    |    |
| 🕂 🕀 🧰 cmsis                     |    |    |
| ⊢⊕ 🗀 console                    |    |    |
| ⊞ 🗀 lib                         |    |    |
| ⊢⊕ 🗀 network                    |    |    |
|                                 |    |    |
| 🗕 🛏 🗀 freertos                  |    |    |
| │ └───── <u>───────────────</u> |    |    |
| 🕂 🕀 💽 device_lock.c             |    |    |
| 🗕 🕀 💼 freertos_service.c        |    |    |
| – ⊞ 🖸 mailbox.c                 |    |    |
| 🗕 🕂 🔁 osdep_api.c               |    |    |
| – ⊞ 🖸 osdep_service.c           |    |    |
| L L→⊕ 🖸 tcm_heap.c              |    |    |
| ⊣⊞ 🚞 peripheral                 |    |    |
| ├─⊞ 🚞 SDRAM                     | ¥  |    |
| ⊨-⊞ 🗀 user                      |    |    |
| 🗕 🛏 🗀 utilities                 |    |    |

### **2.3 Other Configuration**

#### 2.3.1 platform\_opts.h

The file location is \$sdk\ project\realtek\_ameba1\_va0\_example\inc\platform\_opts.h. Please add CONFIG\_ALINK define as follows.

#define CONFIG\_ALINK 1

June 14, 2016

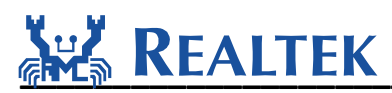

#### 2.3.2 alink.c

The file location is \$sdk\component\common\application\alink.c. You can add PASS\_THROUGH define as follows.

#define PASS\_THROUGH

PASS\_THROUGH is defined only when using a iPhone, if defined, pass through mode will be enabled or JSON message mode will be enabled. Please mark it as default.

#### 2.3.3 example\_entry.c

The file location is \$sdk\component\common\example\example\_entry.c. You can add alink entry here if needed.

```
void example_entry(void)
{
    .....
    #if CONFIG_ALINK
        example_alink();
    #endif
    .....
}
```

#### 2.3.4 lwipopts.h

The file location is \$sdk\ component\common\api\network\include\lwipopts.h. If the following define does not exist, please add it, otherwise just change to 1.

| #define LWIP_IGMP     | 1     |   |
|-----------------------|-------|---|
| #define LWIP_TCP_KEEP | ALIVE | 1 |

#### 2.3.5 config\_rsa.h

The file location is \$sdk\component\common\network\ssl\polarssl-

1.3.8\include\polarssl\config\_rsa.h. Please mark the following defines in order to ensure the establishment of SSL connection with Ali cloud.

```
//#define POLARSSL_SSL_PROTO_SSL3
//#define POLARSSL_SSL_PROTO_TLS1
//#define POLARSSL_SSL_PROTO_TLS1_1
```

### 2.3.6 FreeRTOSConfig.h

The file location is \$sdk\project\realtek\_ameba1\_va0\_example\inc\FreeRTOSConfig.h. Change configTOTAL\_HEAP\_SIZE from 60K to 70K because Alink need more heap.

```
#define configTOTAL_HEAP_SIZE ((size_t)(70 * 1024)).
```

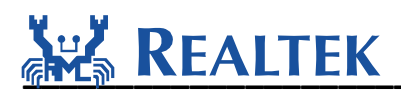

#### 2.3.7 image2.icf

The file location is \$sdk\ project\realtek\_ameba1\_va0\_example\EWARM-RELEASE\image2.icf. Please notice that alink s acloud and alinkporting code should only be placed at SDRAM now since SRAM is not enough to run acloud. Please add section ".alink.text" s ".acloud.text" and ".alinkporting.text" to SDRAM block as follows.

|   | 175 | define | block | SDRAM | with | fixed | order{ | section | .sdram.text*,  |       |   |
|---|-----|--------|-------|-------|------|-------|--------|---------|----------------|-------|---|
|   | 176 |        |       |       |      |       |        | section | .sdram.data*,  |       |   |
|   | 177 |        |       |       |      |       |        | section | .mdns.text*,   |       |   |
|   | 178 |        |       |       |      |       |        | section | .mdns.data*,   |       |   |
|   | 179 |        |       |       |      |       |        | section | .alink.text*,  |       |   |
|   | 180 |        |       |       |      |       |        | section | .acloud.text*, |       |   |
|   | 181 |        |       |       |      |       |        | section | .alinkporting. | text* |   |
| 1 |     |        |       |       |      |       |        |         |                |       | 6 |

### 3 Access Ali Cloud Example(Android)

Please download ONEAPP and install to your smart phone at first. The download link is http://open.alink.aliyun.com/download/. Then click APP to find setting entry:

#### Setting =>About=> Environment configure

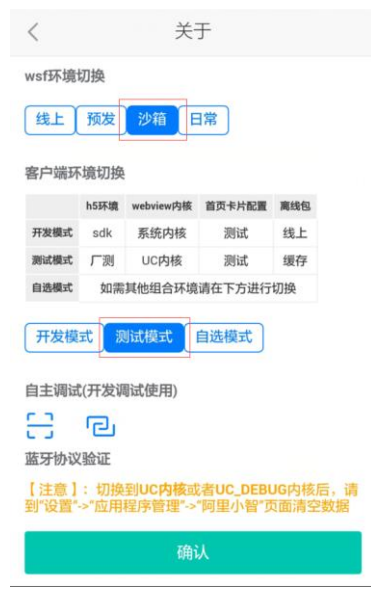

After configuring environment, close APP and kill the process.

#### 3.1 One key configuration

Now we will step by step demonstration One-key configuration.

**Step 1**: Power on your smart device (ameba development board). It will enter one key configuration as default if no saved AP profile in the flash.

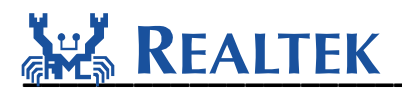

**Step 2**: Make sure that WiFi device on your phone has connected to a target AP with internet access.

**Step 3:** Open ONEAPK, **Add Device=> Search by category => Device classes**, find the entry of One key configure network.

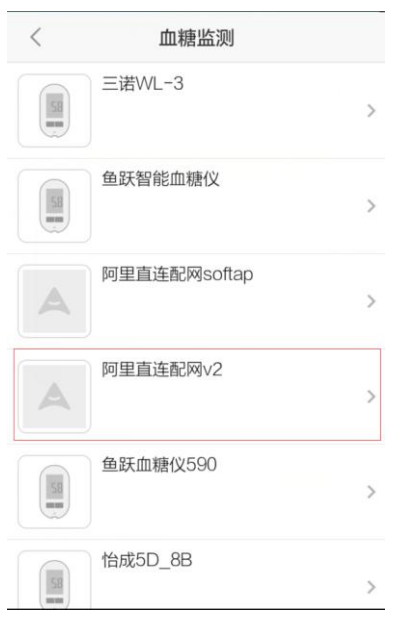

Then click "next step" button to enter configure AP interface:

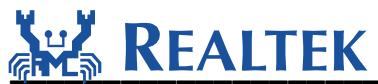

| 设置阿里直连配网∨2  |
|-------------|
| 长按3秒 👐 🗢 闪烁 |
| (?)         |
| 键酉已网        |
| 下一步         |

Input the right passphrase of the target AP:

| <  | 确认家庭WiF              | ī                                                              |
|----|----------------------|----------------------------------------------------------------|
|    |                      |                                                                |
|    |                      |                                                                |
|    | ••••• 中国联通 ♥ 上午11:21 | @ -                                                            |
|    | 无线局域网                |                                                                |
|    | ✓ 家庭Wi-Fi<br>法取网络    | <b>ê ≑ (j</b> )                                                |
|    | 360WiFi-2048BC       | <ul> <li>(i)     <li>(i)     <li>(i)     </li> </li></li></ul> |
|    | Alibaba_Pepper       | ê ≑ (j)                                                        |
| Wi | Fi名称: ADSL_WLAI      | N                                                              |
|    | •••••                | $\otimes$ $\bigcirc$                                           |
|    | 搜索设备                 |                                                                |
|    | 使用其他WiF              | 1                                                              |

Click "search for devices" button to start configuration:

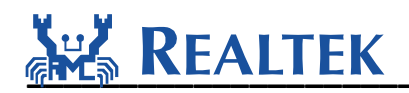

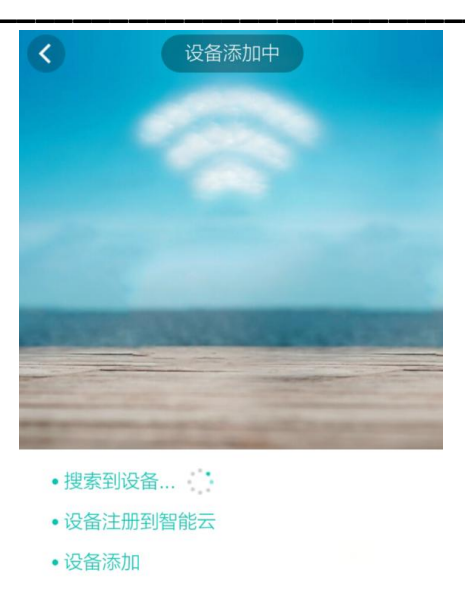

**Step 4:** After a few seconds, ameba will get the target AP's profile and connect to the target AP. After link built and IP address gotten, ameba and smart phone will exchange UDPs to discover each other and complete binding process. Then ameba will register to Ali cloud.

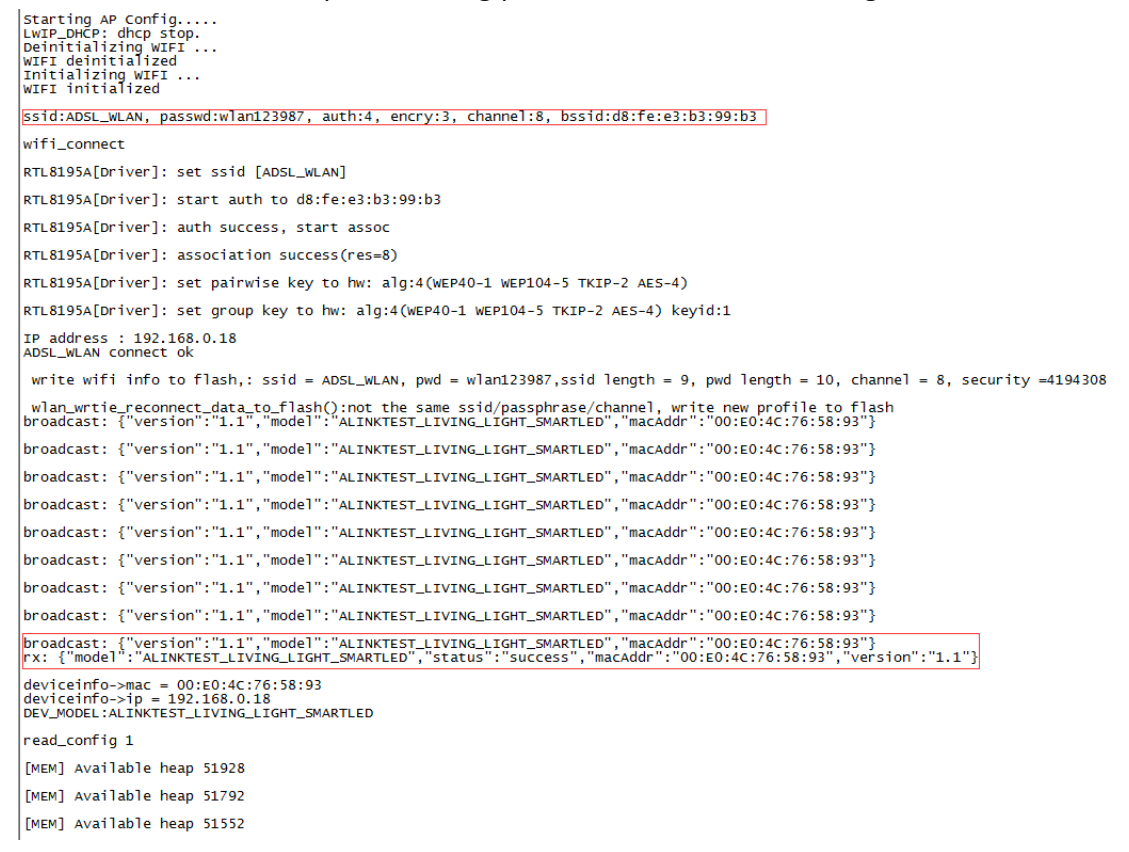

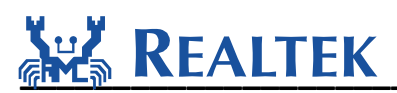

**Step 5:** If the smart device registers to smart cloud successfully, the smart phone ONEAPK will automatically jump to the following page, then you can control your smart device now.

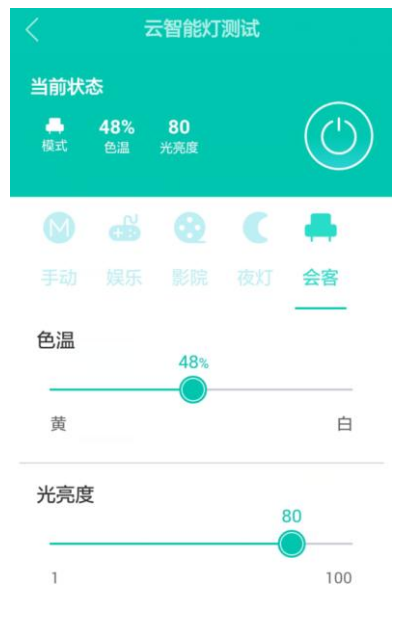

#### **3.2 Soft AP configuration**

**Step 1:** Power on your smart device (ameba development board). After about one minute, it will leave One-key configuration mode and enter Soft AP configuration mode which means the smart device will enter Soft AP mode, broadcast itself with the SSID "alink\_\*" and create a TCP server waiting TCP client in.

```
Starting SoftAP mode ...
LWIP_DHCP: dhcp stop.
Deinitializing WIFI ...
WIFI deinitialized
alink_light started
setup softap & tcp-server
server: aclffefa Port: 65125 created
In AP Mode, current AP: alink_light
In AP Mode, current AP: alink_light
In AP Mode, current AP: alink_light
In AP Mode, current AP: alink_light
In AP Mode, current AP: alink_light
In AP Mode, current AP: alink_light
In AP Mode, current AP: alink_light
In AP Mode, current AP: alink_light
In AP Mode, current AP: alink_light
In AP Mode, current AP: alink_light
```

**Step 2:** Make sure that WiFi device on your phone has connected to a target AP with internet access.

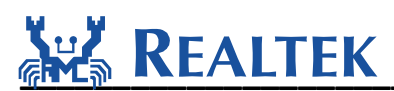

**Step 3:** Open ONEAPK, **Add Device=> Search by category => Device classes**, find the entry of Soft AP configure network.

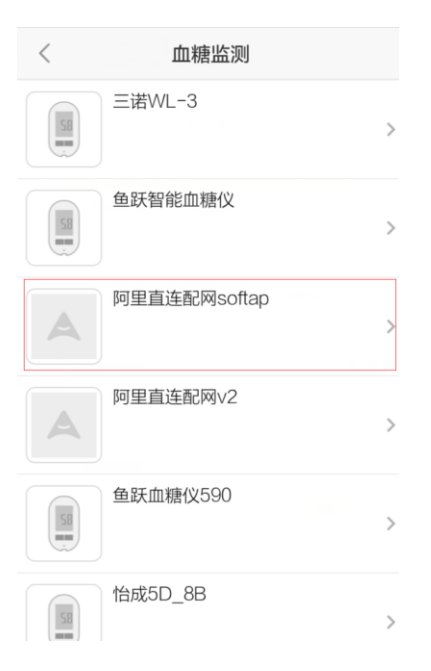

Click "**confirm the device into the SoftAP configure network state**" button to enter configure AP interface.

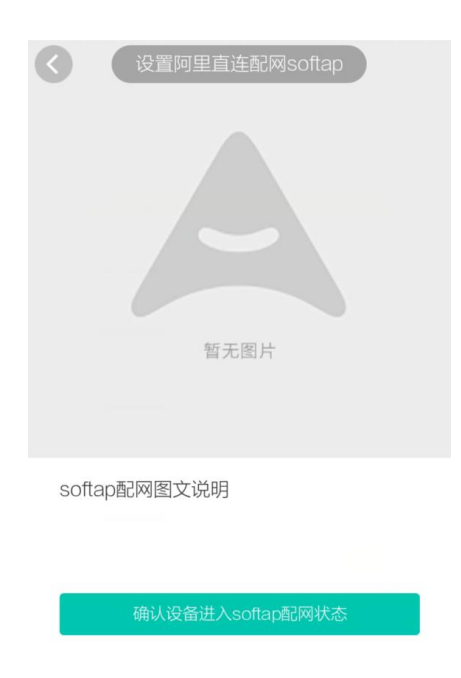

Input the right passphrase for the target AP.

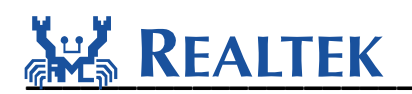

|       | 确                           | 认家庭WiF                      |                       |   |
|-------|-----------------------------|-----------------------------|-----------------------|---|
|       |                             |                             |                       |   |
|       |                             |                             |                       |   |
|       | 中国联通 辛<br>2 <mark>22</mark> | <sub>上午11:21</sub><br>无线局域网 | ⊕ -7 ¥ \$ <b>■</b> .+ |   |
|       | 无线局域网                       |                             |                       |   |
| 选取    | 家庭Wi-Fi<br><sup>网络…</sup>   |                             | ê ≑ ()                |   |
|       | 360WiFi-2048                | BC                          | <b>?</b> ()           |   |
|       | Alibaba_Pepp                | per                         | - ≈ ()                |   |
| WiFi名 | S称:AC                       | SL_WLAI                     | N                     |   |
| ••••• | ••••                        |                             | $\otimes$             | D |
|       |                             | 搜索设备                        |                       |   |
|       | 使                           | 用其他WiF                      | i                     |   |

Click "search for devices" button to start configuration.

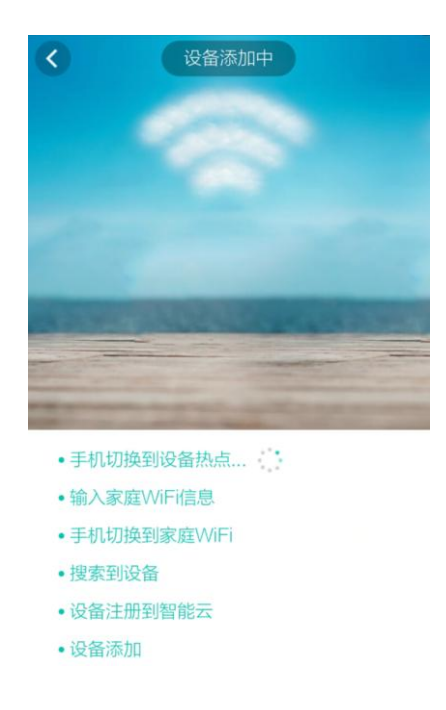

After doing this, ONEAPK will make its Wi-Fi link with the Soft AP and connect to the TCP server as a TCP client. Then the smart phone will transfer the target AP's profile to the smart device through the TCP connection.

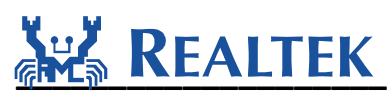

**Step 4**: The smart device switches to STA mode and try to link with the target AP. After link built and IP address got, the smart device will send broadcast UDP to declare successful connection and the smart phone will acknowledge a unicast UDP to declare the configuration is successful. Then the smart device will register to Ali cloud.

RTL8195A[Driver]: +OnAuth: 60:e7:01:ea:0f:63 RTL8195A[Driver]: +OnAssocReq In AP Mode, current AP: alink\_light In AP Mode, current AP: alink\_light client ac1ffe99 55881 connected! softap tcp server recv: {"passwd":"wlan123987","bssid":"d8:fe:e3:b3:99:b3","ssid":"AD5L\_WLAN"} ack {"code":1000, "msg":"format ok"} LWIP\_DHCP: dhcp stop. Deinitializing WIFI ... WIFI deinitialized Initializing WIFI ... WIFI initialized wifi\_connect RTL8195A[Driver]: set ssid [ADSL\_WLAN] RTL8195A[Driver]: start auth to d8:fe:e3:b3:99:b3 RTL8195A[Driver]: auth success, start assoc RTL8195A[Driver]: association success(res=8) RTL8195A[Driver]: set pairwise key to hw: alg:4(WEP40-1 WEP104-5 TKIP-2 AES-4) RTL8195A[Driver]: set group key to hw: alg:4(WEP40-1 WEP104-5 TKIP-2 AES-4) keyid:1 IP address : 192.168.0.18 write wifi info to flash,: ssid = ADSL\_WLAN, pwd = wlan123987,ssid length = 9, pwd length = 10, channel = 8, security =4194308 wlan\_wrtie\_reconnect\_data\_to\_flash():not the same ssid/passphrase/channel, write new profile to flash broadcast: {"version":"1.1","model":"ALINKTEST\_LIVING\_LIGHT\_SMARTLED","macAddr":"00:E0:4C:76:58:93"} broadcast: {"version":"1.1","model":"ALINKTEST\_LIVING\_LIGHT\_SMARTLED","macAddr":"00:E0:4C:76:58:93"} broadcast: {"version":"1.1","model":"ALINKTEST\_LIVING\_LIGHT\_SMARTLED","macAddr":"00:E0:4C:76:58:93"} broadcast: {"version":"1.1","model":"ALINKTEST\_LIVING\_LIGHT\_SMARTLED","macAddr":"00:E0:4C:76:58:93"} broadcast: {"version":"1.1","model":"ALINKTEST\_LIVING\_LIGHT\_SMARTLED","macAddr":"00:E0:4C:76:58:93"} broadcast: {"version":"1.1","model":"ALINKTEST\_LIVING\_LIGHT\_SMARTLED","macAddr":"00:E0:4C:76:58:93"} rx: {"model":"ALINKTEST\_LIVING\_LIGHT\_SMARTLED","status":"success","macAddr":"00:E0:4C:76:58:93","version":"1.1"} deviceinfo->mac = 00:E0:4C:76:58:93 deviceinfo->ip = 192.168.0.18 DEV\_MODEL:ALINKTEST\_LIVING\_LIGHT\_SMARTLED

**Step 5:** If the smart device registers to smart cloud successfully, the smart phone ONEAPK will automatically jump to the following page, then you can control your smart device now.

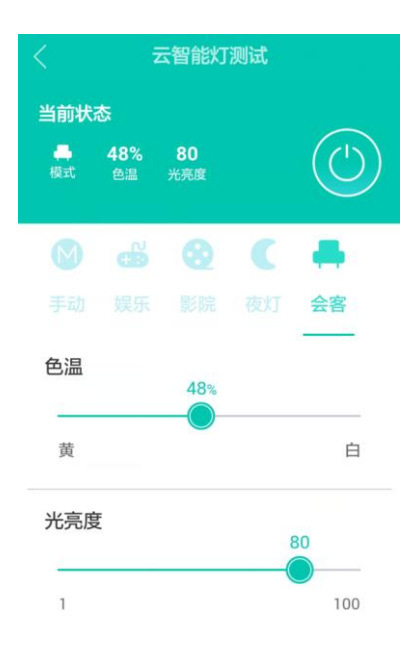

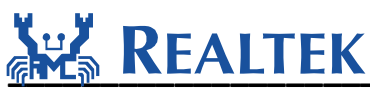

## 4 OTA

Over The Air function is achieved to upgrade the new firmware. Here goes an example of OTA test.

Assume that the current assigned version number running in the smart device is "1.0.3" which can be modified in alink.c file.

```
00069: #ifdef ALINK_OTA
00070: #define DEV_VERSION "1.0.3"
00071: #else
00072: #define DEV_VERSION "1.0.3"
00073: #endif
```

And a new firmware "**ota.bin**" with a higher assigned version number "1.1" is placed in Ali cloud which you can view from **ONEAPK->Setting-> Device management -> Current device.** 

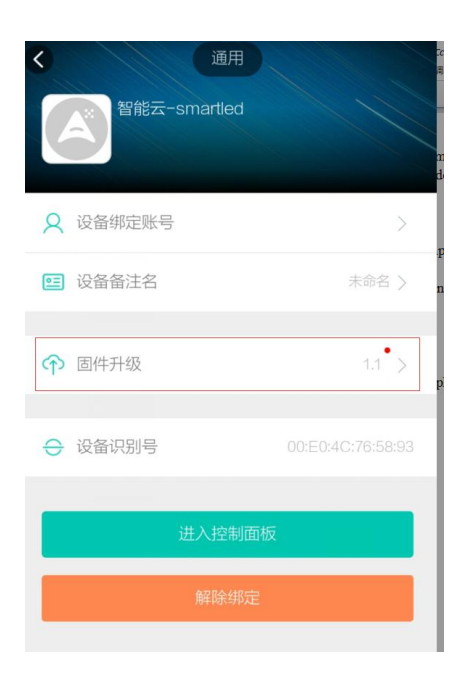

**Step 1:** Click " **firmware upgrade** " to jump to the following upgrade page.

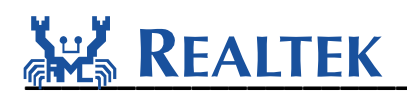

| <                             | 固件升级                    |  |
|-------------------------------|-------------------------|--|
|                               |                         |  |
| 固件版本 1.1<br>realtek CF6CD9E93 | C2FD800F381CFEECCF626C3 |  |
| 查看详情                          |                         |  |
|                               | 立即升级                    |  |
|                               |                         |  |
|                               |                         |  |
|                               |                         |  |
|                               |                         |  |
|                               |                         |  |
|                               |                         |  |

**Step 2:** Click " **upgrade now**" to start to download the new firmware.

As device's serial log shows, it begins to download firmware.

| *****                                                                                                    | *****Bind                                                   | port | = | 49178 |
|----------------------------------------------------------------------------------------------------|-------------------------------------------------------------|------|---|-------|
| alink_save_file<br>alink_save_file<br>alink_save_file<br>alink_save_file<br>alink_save_file<br>alink_save_file<br>alink_save_file<br>alink_save_file | ret=1<br>ret=1<br>ret=1<br>ret=1<br>ret=1<br>ret=1<br>ret=1 |      |   |       |

In ONEAPK, it will show the download percentage like this :

| 固件版本 1.1                                 |  |
|------------------------------------------|--|
| realtek CF6CD9E93C2FD800F381CFEECCF626C3 |  |
| 董<br>督<br>任升级                            |  |
| 15%                                      |  |
| 下载升级包中…                                  |  |
| 注意: 升级过程中,请务必保证设<br>备的电源接通以及网络通畅         |  |
| 回首页 取消                                   |  |
|                                          |  |
|                                          |  |

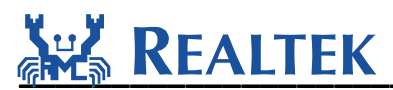

**Step 3:** After download completed, the device will automatically reboot. The device's serial log shows as follows.

| [MEM] Available heap 11528<br><alink info=""> [alink_post#1214]: Response for</alink>                                                        | posting | acquired | successfully. |
|----------------------------------------------------------------------------------------------------|---------|----------|---------------|
| [ota_upgrade] signature 35393138,31313738<br>[ota_upgrade] Update OTA success!<br>[ota_upgrade] Ready to reboot<br>MEMI Available beap 14552 |         |          |               |

In ONEAPP, when the progress bar reaches 100%, click "confirm" to finish upgrading firmware. Then it will jump to the following page, it shows "Your smart device's firmware is the newest".

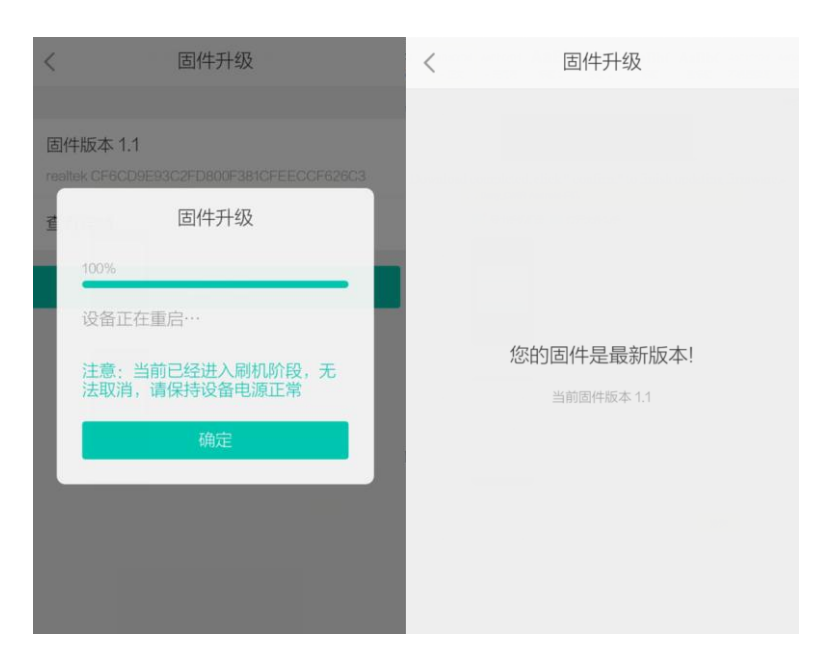